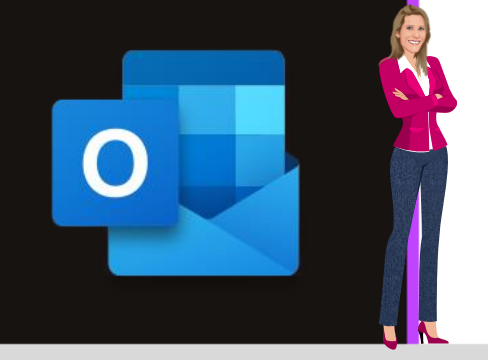

**MICROSOFT OUTLOOK** 

Office 2010, 2013, 2016, 2019 & Office 365

www.maevadigitalactive.com

# Modifier un message reçu ou expédié et l'enregistrer

# Sommaire

| 1. | Introduction                                         | . 2 |
|----|------------------------------------------------------|-----|
| 2. | Modifier l'objet d'un mail reçu                      | 2   |
| 3. | Modifier le corps du mail expédié ou reçu            | 3   |
| 4. | Renvoyer un mail modifié en tant que nouveau message | 4   |

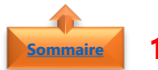

#### Sommaire 1. Introduction

**Outlook** permet **modifier l'objet ou le corps d'un mail** d'un message expédié ou reçu pour ajouter ou supprimer des éléments du message puis de l'enregistrer afin de le garder avec la mise à jour des informations.

Cela peut être pratique lorsque le contenu du mail n'apporte pas suffisamment de détails à son destinataire.

#### Fiche pratique/visuels réalisés avec Office 365

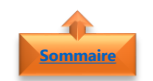

### 2. Modifier l'objet d'un mail reçu

• Ouvrir le message à modifier

Faire un double clic sur l'**objet** 

Image: Image: Image:

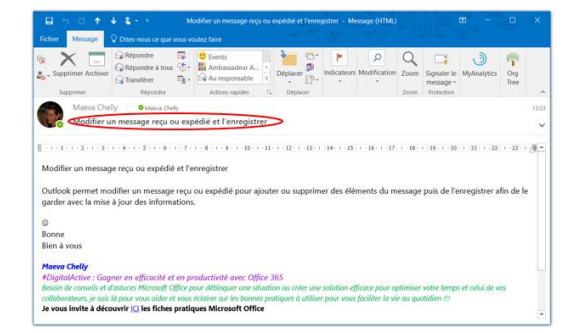

Modifier l'objet

- Cliquer sur Fichier
- Enregistrer
- Ou utiliser le raccourci clavier : Ctrl S

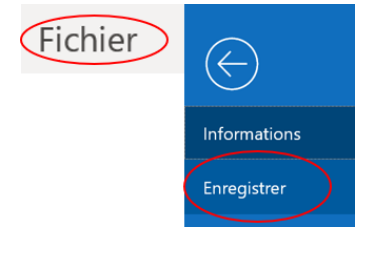

**Remarque** : Cette procédure s'applique à uniquement sur les versions **Outlook 2016, 2019** & **Office 365**. Pour les versions antérieures (**2010** et **2013**), se reporter au paragraphe cidessous

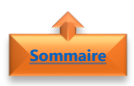

## 3. Modifier le corps du mail expédié ou reçu

• Ouvrir le message à modifier

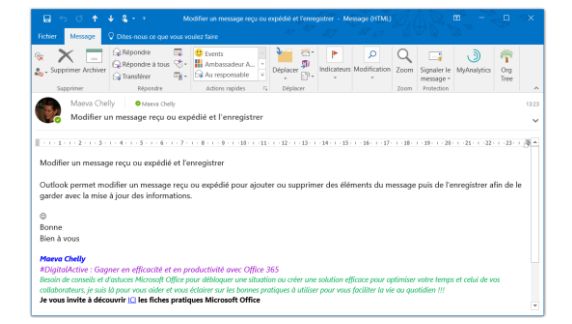

• Dans l'onglet Message

•

• Cliquer sur Autres actions de déplacement

Cliquer sur Modifier le message

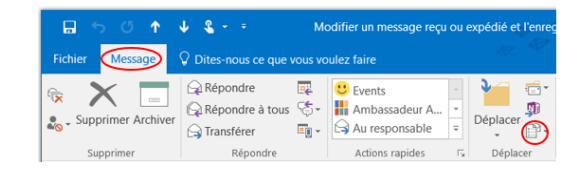

- Modifier le message
- Renvoyer ce message...

Autres actions

Afficher dans le na<u>v</u>igateur

>

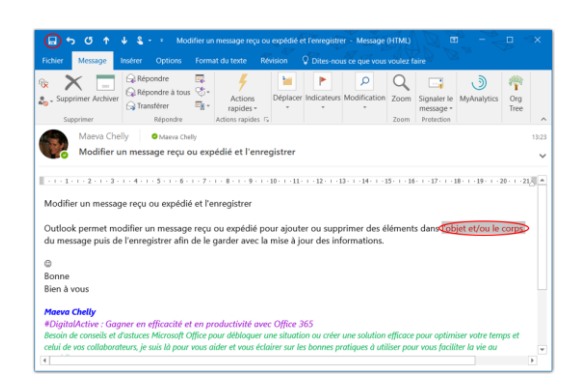

• Modifier le message

- Cliquer sur Fichier
- Enregistrer
- Ou utiliser le raccourci clavier : Ctrl S

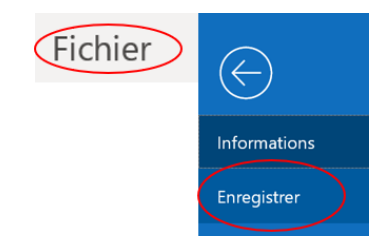

**Remarque** : Sur les versions **Outlook 2010 et 2013**, utilisez cette procédure pour l'objet du message

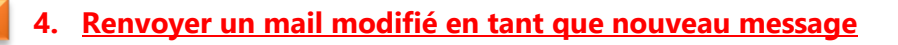

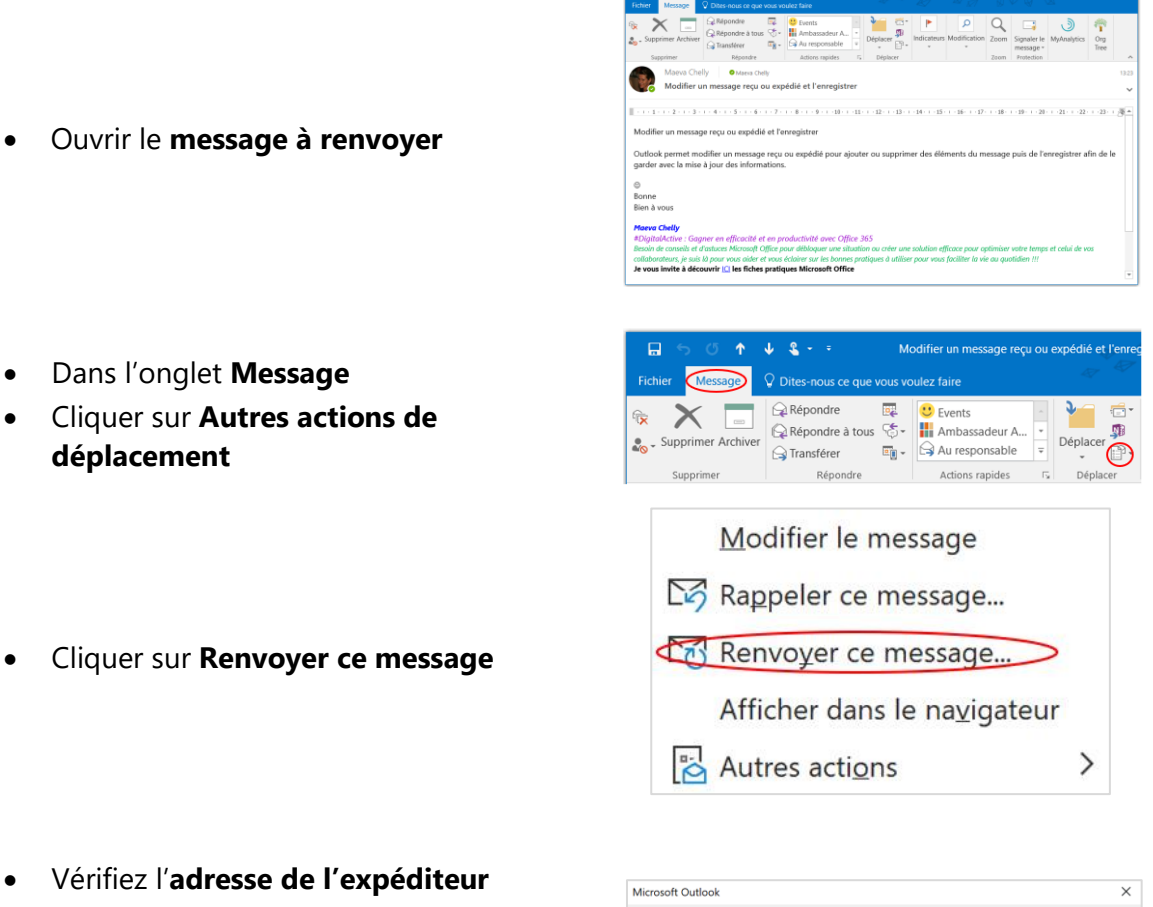

- Si vous n'êtes pas l'expéditeur du mail, un message s'affichera pour demander si vous souhaitez continuer

| Microsoft Outlook                                                                                            |  |  |  |  |  |  |
|----------------------------------------------------------------------------------------------------|--|--|--|--|--|--|
| Vous ne semblez pas être l'expéditeur d'origine de ce message. Êtes-vous sûr de vouloir l'envoyer de nouveau |  |  |  |  |  |  |

Attention : Vous risquez de rencontrer une erreur d'envoi, si vous n'êtes pas autorisé à utiliser une adresse mail en tant qu'expéditeur autre que celle autorisée.

Cliquer sur Envoyer

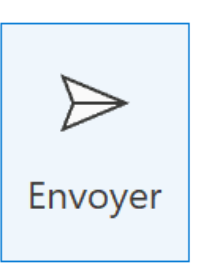